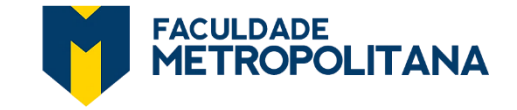

**1.** Acesse o **SGA**: <u>https://sga.ciebe.com.br/login</u> com seu e-mail e senha de aluno:

| Entrar                  | <b>⊈</b> SGA        |
|-------------------------|---------------------|
| E-mail                  |                     |
| Senha                   |                     |
| Acess                   | ar                  |
| •É aluno e esqueceu sua | senha? Clique aqui. |

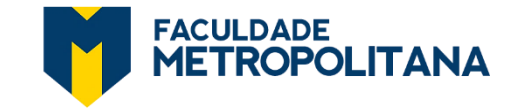

## **TUTORIAL** "COMO PAGAR PARCELAS EM ABERTO VIA PIX"

#### 2. Clique em MEUS CURSOS >> VISUALIZAR PARCELAS:

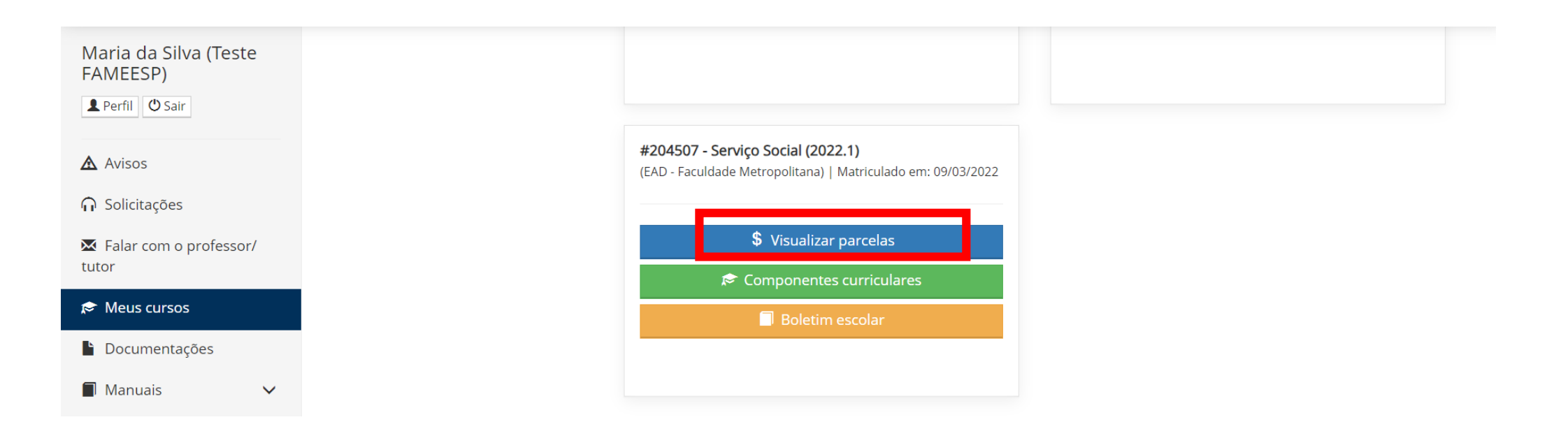

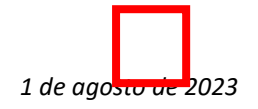

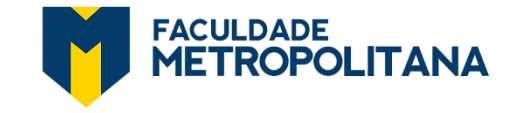

# **TUTORIAL** "COMO PAGAR PARCELAS EM ABERTO VIA PIX"

## 3. Clique no ícone GERAR PIX (no canto direito da tela).

| Maria da Silva (Teste           | Início / Financeiro / Visualizar |                             |                        |                     |           |       |               |                     |                         |            |          |              |
|---------------------------------|----------------------------------|-----------------------------|------------------------|---------------------|-----------|-------|---------------|---------------------|-------------------------|------------|----------|--------------|
| Perfil O Sair                   | Financeiro                       |                             |                        |                     |           |       |               |                     |                         |            |          |              |
| Avisos                          | Valor Integral                   | Valor Integral Com Desconto |                        | Pontualidade 1º Dia |           |       |               | Multa               | Juros                   | Valor Pago |          |              |
| ∩ Solicitações                  | R\$ 3.000,00                     | R\$ 594,00                  |                        |                     | R\$ 594,0 | 00    |               |                     | R\$ 0,00                | R\$ 0,00   | R\$ 0,00 |              |
| Falar com o professor/<br>tutor | Parcelas                         |                             |                        |                     |           |       |               |                     |                         |            |          |              |
| 🖈 Meus cursos                   |                                  |                             |                        |                     |           |       |               |                     |                         |            |          |              |
| Documentações                   | Valor Integral                   | Com<br>Desconto             | Pontualidade<br>1º Dia | Multa               |           | Juros | Valor<br>Pago | Data do<br>Vencimen | Data do<br>to Pagamento | Situação   |          | Gerar<br>Pix |
| Manuais 🗸                       | R\$ 500,00                       | R\$ 99,00                   | R\$ 99,00              | -                   |           | -     |               | 10/03/2022          | -                       | Aberto     |          |              |
| Biblioteca virtual              | R\$ 500,00                       | R\$ 99,00                   | R\$ 99,00              | -                   |           | -     | -             | 10/04/2022          | -                       | Aberto     |          | ┣ 闘          |
| C Pearson                       | R\$ 500,00                       | R\$ 99,00                   | R\$ 99,00              | -                   |           | -     | -             | 10/05/2022          | -                       | Aberto     |          | ₿ 器          |
| Portal de Periòdicos            | R\$ 500,00                       | R\$ 99,00                   | R\$ 99,00              | -                   |           |       |               | 10/06/2022          |                         | Aberto     |          |              |

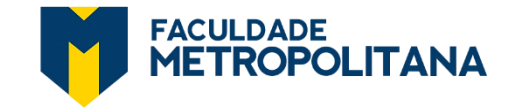

## TUTORIAL "COMO PAGAR PARCELAS EM ABERTO VIA PIX"

**4.** Aguarde alguns instantes para carregar o QRCode e escolha **pagar com sua câmera ou copiando o código Pix:** 

| Maria da Silva (Teste    | Início / Financeiro / Visualizar |                     |                                                        |                     |                      |          |            |             |  |  |  |
|--------------------------|----------------------------------|---------------------|--------------------------------------------------------|---------------------|----------------------|----------|------------|-------------|--|--|--|
| FAMEESP)                 | Financaira                       |                     |                                                        |                     |                      |          |            |             |  |  |  |
| L Perfil 😃 Sair          | Financeiro                       |                     |                                                        |                     |                      |          |            |             |  |  |  |
| Avisos                   | Valor Integral                   | Pa                  | agamento por PIX                                       | ( >                 | < ulta               | Juros    | Valor Pago |             |  |  |  |
| ∩ Solicitações           | R\$ 3.000,00                     |                     |                                                        |                     | 0,00                 | R\$ 0,00 | R\$ 0,00   |             |  |  |  |
| 🔀 Falar com o professor/ | Apó                              | s fazer o pagament  | to do Pix, aguarde alg                                 | guns instantes para | a a                  |          |            |             |  |  |  |
| tutor                    | Parcelas                         | confirma            | ção de quitação da p                                   | barcela.            |                      |          |            |             |  |  |  |
| 🖈 Meus cursos            |                                  |                     |                                                        |                     |                      |          |            |             |  |  |  |
| Documentações            | Valor Integral                   |                     |                                                        |                     | Data do<br>Pagamento | Situação |            |             |  |  |  |
| 🗐 Manuais 🗸 🗸            |                                  |                     | 78)<br>20)<br>2010-201-201-201-201-201-201-201-201-201 |                     |                      |          |            |             |  |  |  |
|                          | R\$ 500,00                       |                     |                                                        |                     | -                    | Aberto   |            | ₽ 器         |  |  |  |
| Biblioteca virtual       | R\$ 500,00                       |                     |                                                        |                     |                      | Aberto   |            | ₽ 段         |  |  |  |
| 🕑 Pearson                | R\$ 500.00                       |                     | Copiar código Pix                                      |                     |                      | Aberto   |            |             |  |  |  |
| 🕜 Portal de Periódicos   |                                  |                     |                                                        |                     |                      |          |            |             |  |  |  |
|                          | 🗆 R\$ 500,00                     | R\$ 99,00 R\$ 99,00 |                                                        | - 10/06/2022        | 2 -                  | Aberto   |            | <b>e</b> 82 |  |  |  |
|                          |                                  |                     |                                                        | 4.010710000         |                      |          |            |             |  |  |  |

Após o pagamento via PIX, aguarde alguns instantes para a confirmação de quitação da parcela. Qualquer dúvida, nos acione!